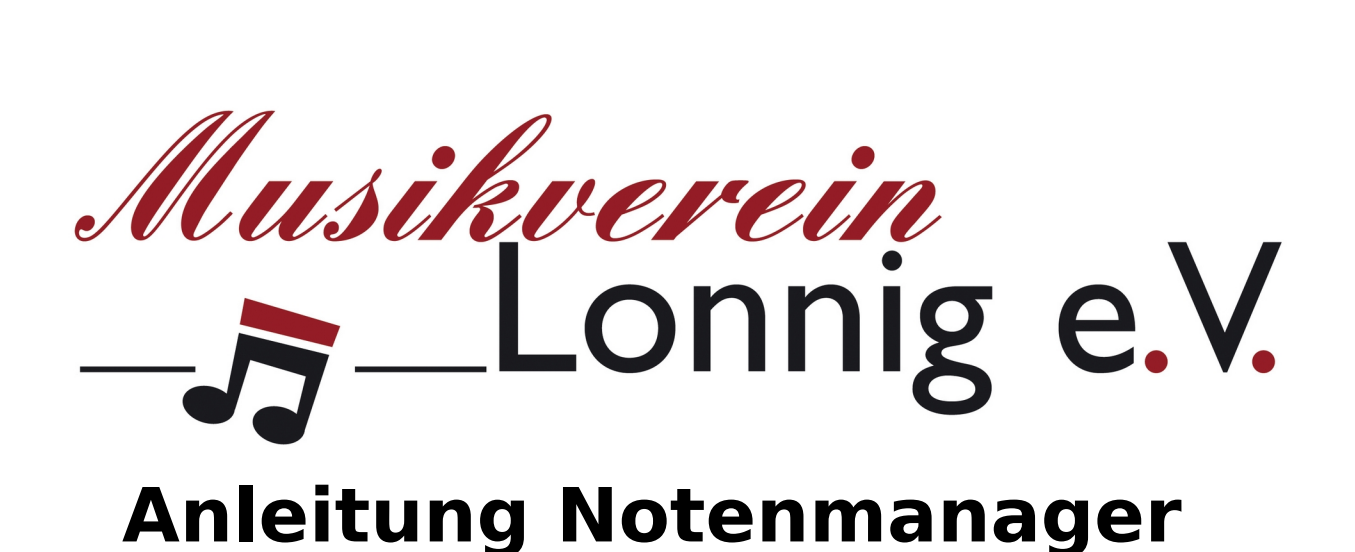

# 1. Allgemein

Der Notenmanager des Musikverein Lonnig dient der vereinfachten Verwaltung des digitalen Notenarchivs und der Verteilung von Noten an die Musiker. Es ist möglich einzelne Stimmen selbst herunterzuladen um eine Digitale Notenmappe anzulegen oder diese auszudrucken. Dadurch soll der Aufwand für den / die Notenwarte reduziert werden. Natürlich ist es auch weiterhin möglich Noten, wie bisher, in Papierform von den Notenwarten zu bekommen, der Notenmanager bietet lediglich eine Ergänzung hierzu.

#### Noten sind für uns wichtig, geht daher bitte sorgsam mit den Dateien um und verbreitet diese nicht. Gleiches gilt für die Zugangsdaten!

Fragen und Anmerkungen zum Notenmanager bitte über <u>noten@musikverein-</u> lonnig.de stellen.

# 2. Registrierung

Eine Registrierung für den Notenmanager ist unter <u>https://musikverein-lonnig.de/noten</u> mit dem Button **Registrieren** möglich. Anschließend sind für die Registrierung die folgenden Eingaben notwendig:

- Benutzername: nach dem Muster "VornameNachname"
- Passwort: min. 6 Zeichen, muss mindestens eine Zahl, einen Groß- und einen Kleinbuchstaben enthalten
- Instrument: passende Instrumentengruppe wählen

Anschließend kann die Registrierung mit Klick auf **Registrieren** abgeschlossen werden. Nach erfolgter Freischaltung ist der Login mit Benutzername und Passwort möglich.

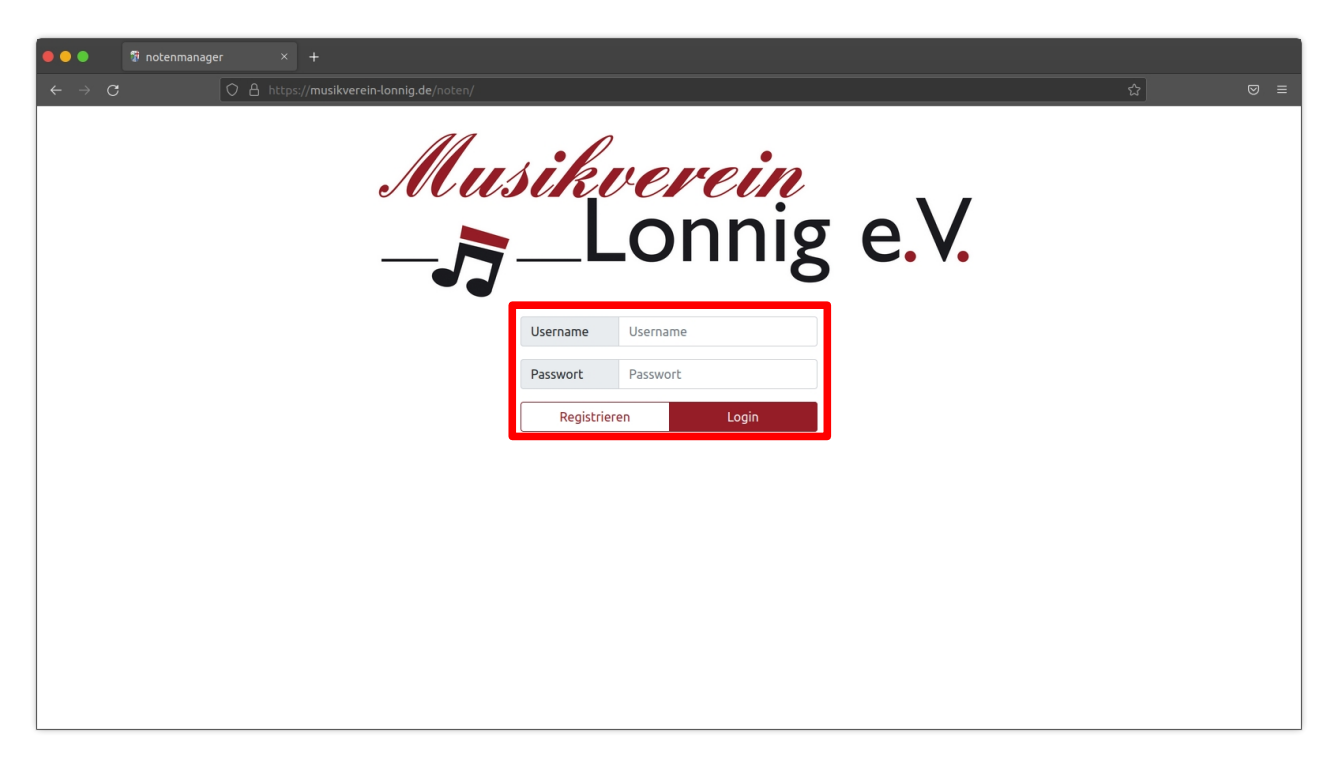

Die Freischaltung erfolgt in regelmäßigen Abständen und kann ein paar Tage in Anspruch nehmen. Falls keine Freischaltung erfolgt oder es sich um einen dringenden Fall handelt bitte über <u>noten@musikverein-lonnig.de</u> nachfragen!

## 3. Download von Noten

#### 3.1 Auswahl von Stimmen

Nach erfolgreichem Login können Noten wie folgt heruntergeladen werden:

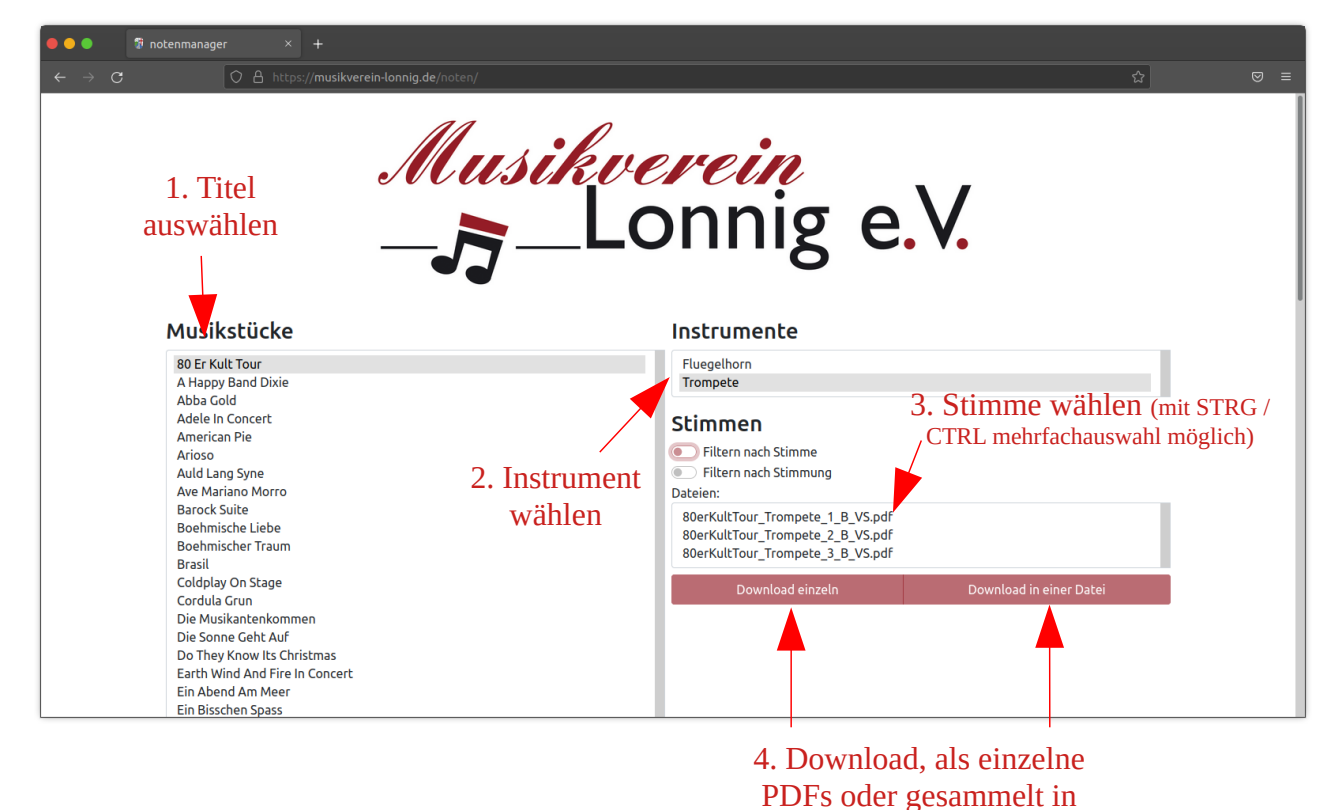

einer PDF

### 3.2 Filtern von Stimmen

Unter Stimmen gibt es die Möglichkeit nach Stimme (1,2,3,...) und nach Stimmung (C, Es, B,...) zu filtern. Die Filter können unabhängig voneinander aktiviert werden. Innerhalb des Filters können nach Aktivierung die Kriterien festgelegt werden.

| ● ● ● 🗑 notenmanager × +                                                                                                    |                                                                                                    |
|----------------------------------------------------------------------------------------------------|----------------------------------------------------------------------------------------------------|
| ← → C O A https://musikverein-lonnig.de/noten/                                                                                                    |                                                                                                    |
| Musikverein<br>Lonnig e.V.                                                                                                    |                                                                                                    |
| Musikstücke                                                                                                    | Instrumente                                                                                                    |
| 80 Er Kult Tour<br>A Happy Band Dixie<br>Abba Gold<br>Adele In Concert<br>American Pie<br>Arioso<br>Auld Lang Syne<br>Ave Mariano Morro<br>Barock Suite<br>Boehmische Liebe<br>Boehmische Traum<br>Brasil<br>Coldplay On Stage<br>Cordula Grun<br>Die Musikantenkommen<br>Die Sonne Geht Auf<br>Do They Know Its Christmas<br>Earth Wind And Fire In Concert | Fluegelhorn<br>Trompete<br>Stimmen<br>Filtern nach Stimme<br>Stimme:<br>1<br>2<br>3<br>Filtern nach Stimmung<br>Stimmung:<br>Dateien:<br>80erKultTour_Trompete_1_B_VS.pdf |
| Ein Abend Am Meer<br>Ein Bisschen Spass                                                                                                    | Download einzeln Download in einer Datei                                                                                                    |